# Серия Go G450 със соларен панел 2

Go Series G450, работещ в 3G/4G LTE мобилна мрежа и захранван от батерии/слънчева енергия, значително спестява притесненията относно мрежата и окабеляването. Под висока разделителна способност от 4K 8MP UHD, този модел предлага остри като бръснач изображения и видеоклипове с по-прецизни детайли от всякога. Можете също така да панорамирате 355° и да наклоните 140°, за да наблюдавате повече зони за наблюдение. С издръжлива батерия и соларен панел камерата може да работи без прекъсване.

1.Спецификации

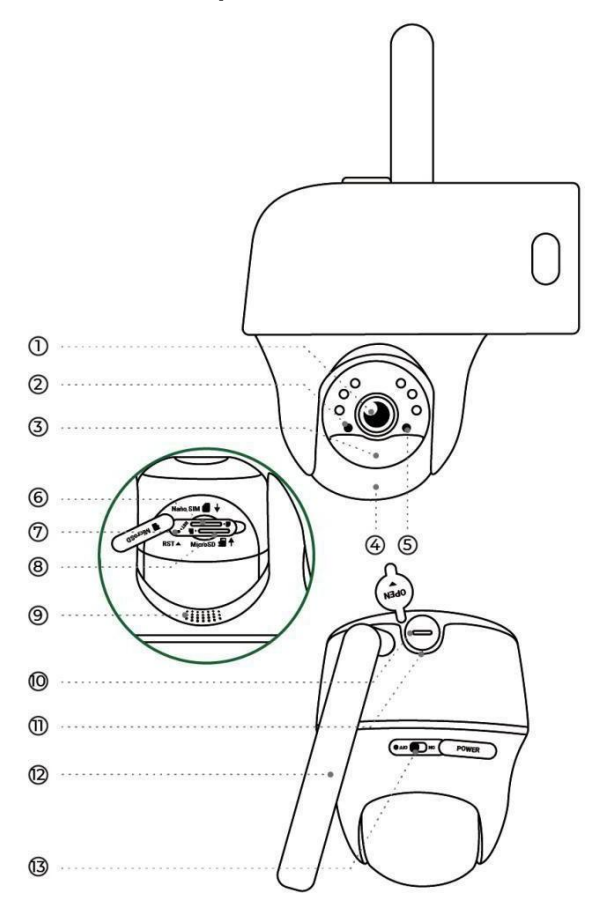

| 1 | Обектив                   | 8  | Слот за microSD карта                 |  |
|---|---------------------------|----|---------------------------------------|--|
| 2 | Сензор за дневна светлина | 9  | Говорител                             |  |
| 3 | Вграден PIR сензор        | 10 | USB-С кабел                           |  |
| 4 | Вграден микрофон          | 11 | Светодиод за състоянието на батерията |  |
| 5 | Светодиод за състояние    | 12 | Антена                                |  |
| 6 | Слот за Nano SIM карта    | 13 | Превключвател на захранването         |  |
| 7 | Отвор за нулиране         |    |                                       |  |

### Светлина за състоянието

#### Забележка:

Ако камерата се свърже успешно към мрежата, няма да свети светодиод за състояние по време на неактивен режим.

| Светлина за състоянието                                                                                     | Състояние на камерата                                                        |  |  |  |
|----------------------------------------------------------------------------------------------------|------------------------------------------------------------------------------|--|--|--|
| Червеният светодиод свети постоянно, след което започва да мига                                             | Камерата не може да разпознае SIM<br>картата или има PIN код на SIM картата. |  |  |  |
| Червеният светодиод свети постоянно, след което мига бавно около веднъж на всяка секунда                    | Камерата не може да се регистрира в мрежата на мобилния оператор.            |  |  |  |
| Червеният светодиод светва постоянно, след което мига бързо около 3 пъти за 1 секунда                       | Обаждането за данни е неуспешно или изисква въвеждане на APN.                |  |  |  |
| Червеният светодиод свети непрекъснато, след<br>което синият светодиод започва да мига и<br>изгасва напълно | Мрежовата връзка е неуспешна.                                                |  |  |  |
| Червеният светодиод светва постоянно, след това<br>синият светодиод започва да мига и светва<br>постоянно   | Мрежовата връзка е успешна.                                                  |  |  |  |

# 2. Настройка и инсталиране

# Настройка на камерата

Какво има в кутията

**Забележка:** Съдържанието на пакета може да варира и да се актуализира с различни версии и платформи, моля, вземете информацията по-долу само за справка. Действителното съдържание на пакета зависи от най-новата информация на страницата за продажба на продукта. Серия Go G450 със соларен панел 2

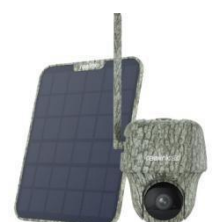

Go Series G450 с Слънчев панел

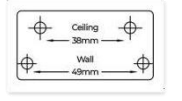

Шаблон за монтаж

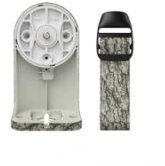

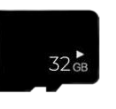

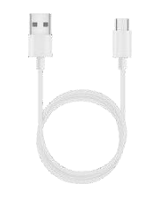

Скоба

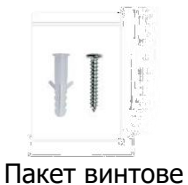

Предварително инсталирани 32GB microSD карта

| replink    | 0008/001/01                |
|------------|----------------------------|
| Operationa | al Instruction             |
| structure  | A stress Alternative state |

Ръководство за бърз старт

USB-С кабел

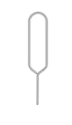

Нулиране на иглата

# Активиране на SIM картата за камерата

Изберете Nano SIM карта, която поддържа WCDMA и FDD LTE.

Активирайте картата на вашия смартфон или с вашия мрежов оператор, преди да я поставите в камерата.

### Бележки:

- Някои SIM карти имат PIN код, моля, използвайте смартфона си, за да деактивирате първо PIN кода.
- Не поставяйте IoT или M2M SIM карта във вашия смартфон.

# Поставяне на SIM картата

1. Завъртете обектива на камерата и отстранете гумения капак.

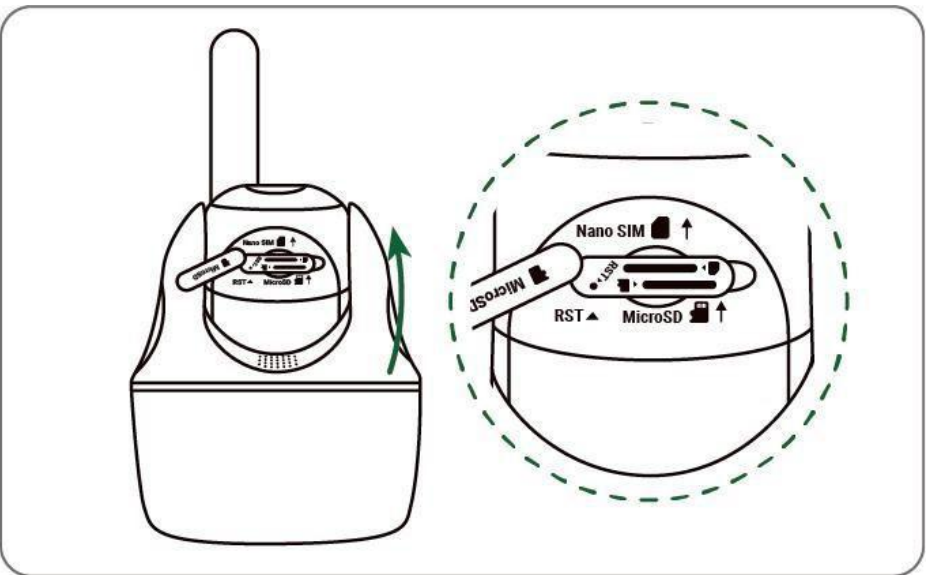

2. Поставете SIM картата.

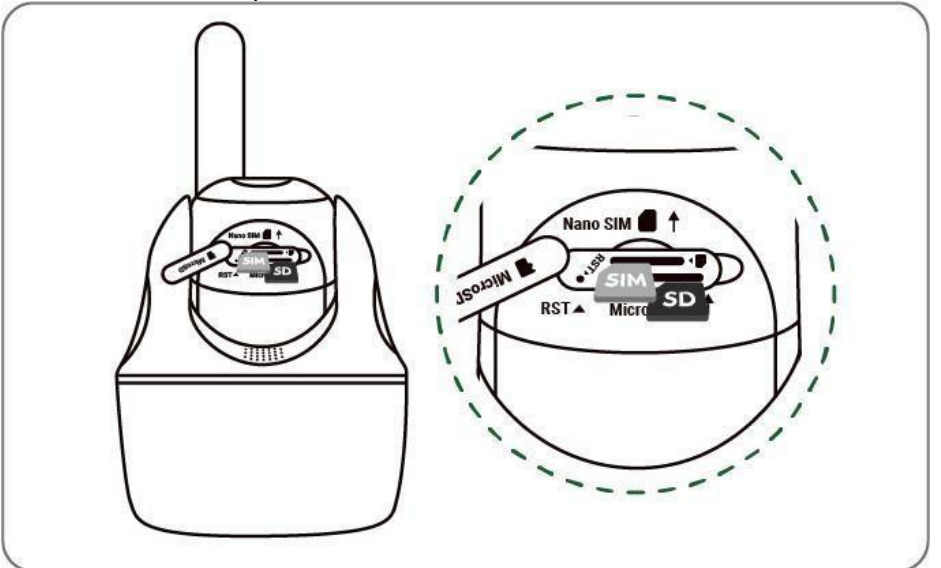

3. Когато сте готови, натиснете здраво гумения капак за по-добра водоустойчивост.

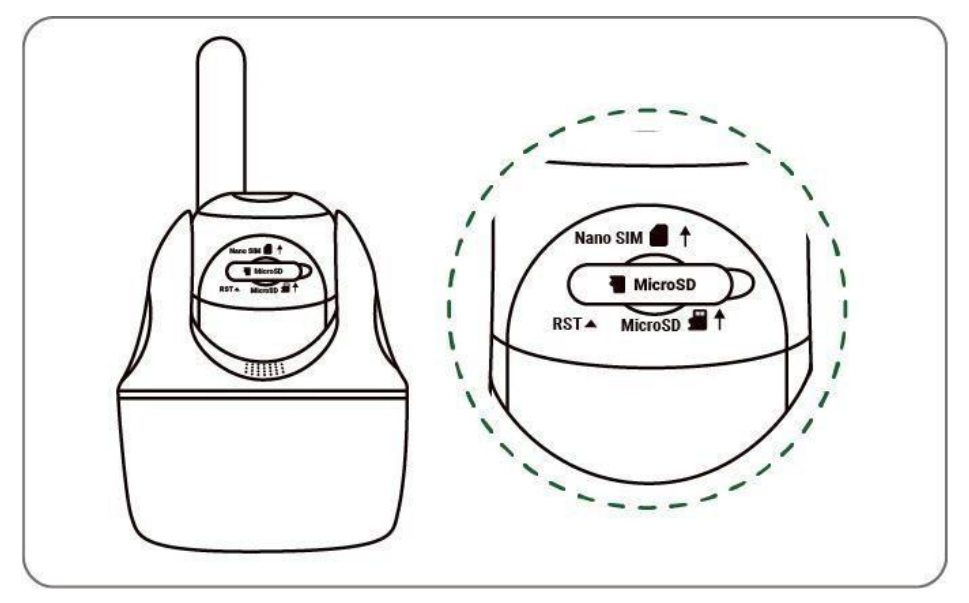

#### Бележки:

• Слотът за SIM карта е над слота за SD карта. Когато поставяте SIM картата, не забравяйте, че златните контакти трябва да са обърнати надолу и трябва да натиснете подрязан ъгъл вътре в камерата.

• Слотът за SD карта е под слота за SIM карта. Когато поставяте SD картата, не забравяйте, че златните контакти трябва да са обърнати нагоре.

## Регистриране на SIM картата

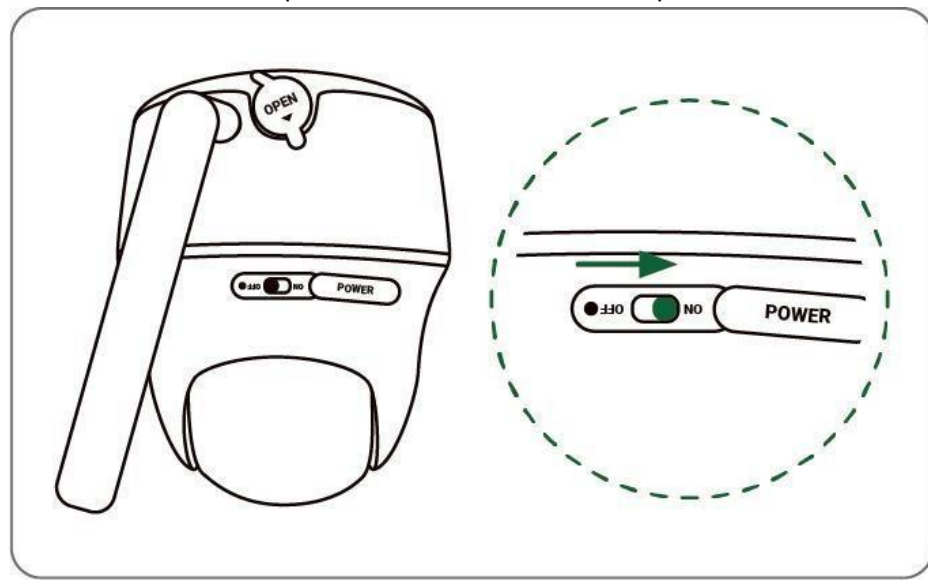

1. С поставена SIM карта можете да включите камерата.

2. Изчакайте няколко секунди и червена светлина ще светне и ще свети постоянно за няколко секунди. След това ще изгасне.

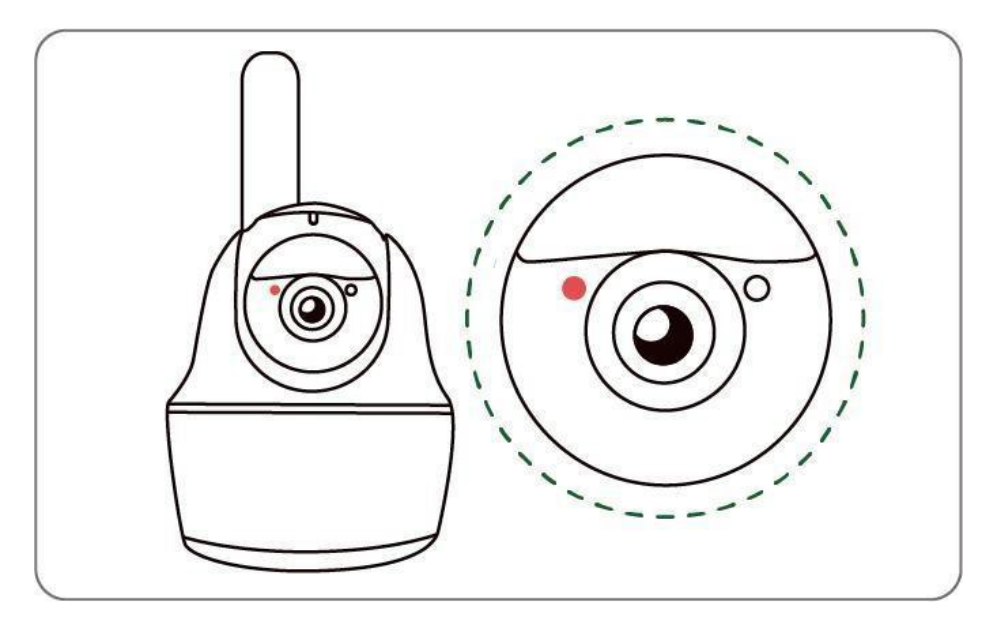

3. Синият светодиод ще мига за няколко секунди и след това ще светне постоянно, преди да изгасне. Ще чуете гласово съобщение "Network connection succeeded" ("Мрежовата връзка е успешна"), което означава, че камерата е успешно свързана към мрежата.

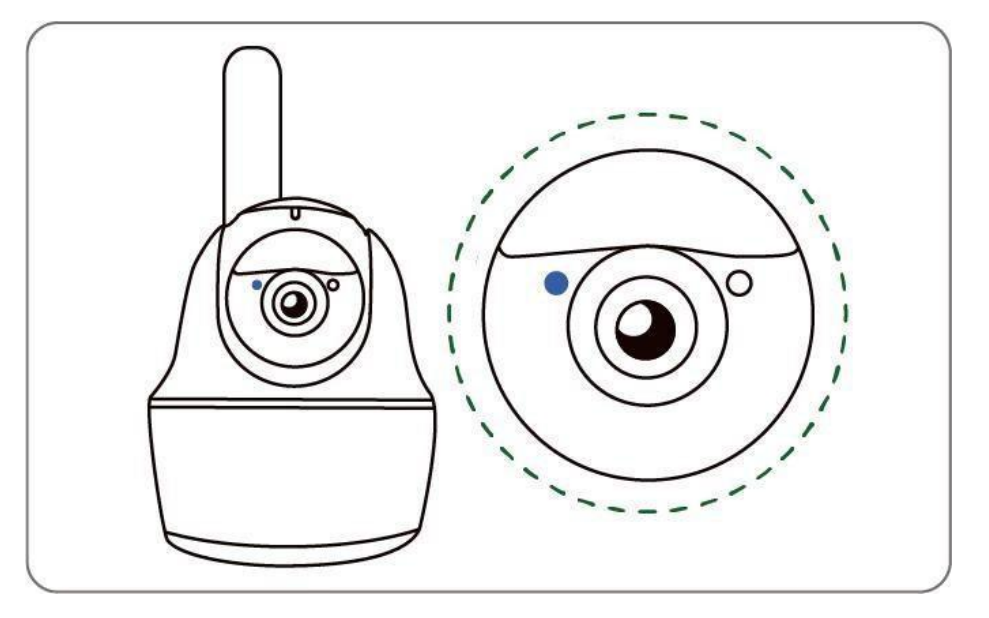

## Забележка:

Може също да попаднете в следните ситуации:

№ Гласови указания "SIM card cannot be recognized" ("SIM картата не може да бъде разпозната") Състояние на камерата Камерата не може да разпознае тази SIM карта.

Решения

- Проверете дали SIM картата е обърната в обратна посока.
- Проверете дали SIM картата не е поставена напълно и я поставете отново.

1

| 2 | "The SIM card is locked wit<br>PIN. Please disable<br>it<br>("SIM картата е заключена с<br>ПИН. Моля, деактивирайте<br>то")                                                                                                    | Камерата не може да<br>разпознае тази SIM<br>карта.                                | Пс<br>те | ставете SIM картата в мобилния си<br>лефон и деактивирайте ПИН кода.                                                                |
|---|----------------------------------------------------------------------------------------------------|------------------------------------------------------------------------------------|----------|----------------------------------------------------------------------------------------------------|
| 3 | "Not registered on network.<br>Please activate your SIM card<br>and check the signal<br>strength"                                                                                                    | Камерата не успява да<br>се регистрира в мрежата<br>на оператора.                  | 1.       | Проверете дали вашият картата е<br>активирана или не. Ако не, моля,<br>обадете се на вашия оператор, за<br>да активирате SIM карта. |
|   | ("Не е регистриран в<br>мрежата. Моля, активирайте<br>вашата SIM карта и<br>проверете силата на<br>сигнала")                                                                                                    |                                                                                    | 2.       | Сигналът е слаб в текущата<br>позиция. Моля, преместете<br>камерата до място с по-добър<br>сигнал.                                  |
|   |                                                                                                    |                                                                                    | 3.       | Проверете дали използвате<br>правилната версия на камерата/                                                                         |
| 4 | "Network connection failed"<br>("Неуспешна връзка с<br>мрежата")                                                                                                    | Камерата не успява да<br>се свърже със сървъра.                                    |          | Камерата ще бъде в режим на<br>готовност и ще се свърже отново<br>по-късно.                                                         |
| 5 | "Data call failed. Please<br>confirm your cellular data<br>plan is available or import the<br>APN settings" ("Неуспешно<br>обаждане за данни. Моля,<br>потвърдете, че планът ви за<br>мобилни данни е наличен<br>или импортирайте<br>настройките за APN") | Данните в SIM картата<br>са изчерпани или<br>настройките на APN не<br>са правилни. | 1.       | Моля, проверете дали планът за<br>данни за SIM картата все още е<br>налична.                                                        |
|   |                                                                                                    |                                                                                    | 2.       | Импортирайте правилните APN<br>настройки към камерата.                                                                              |

# Настройте камерата в приложението

Моля, следвайте стъпките по-долу, за да направите първоначална настройка за камерите, захранвани с батерии, чрез приложението Reolink.

Стъпка 1: Докоснете иконата 🕀 в горния десен ъгъл, за да добавите камерата.

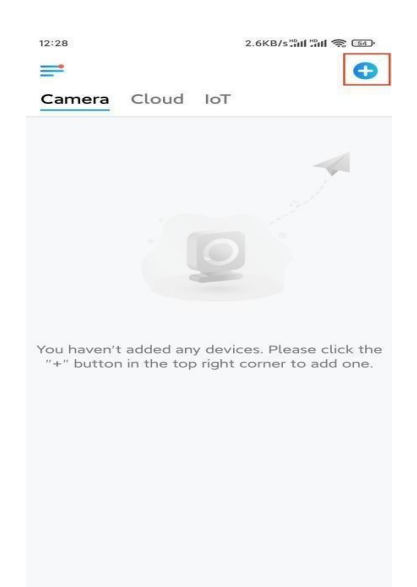

**Стъпка 2:** Сканирайте QR кода в долната част на камерата. Ако телефонът не реагира, моля, докоснете Въведете UID/IP под прозореца за сканиране и след това въведете 16цифров UID номер под QR кода на камерата.

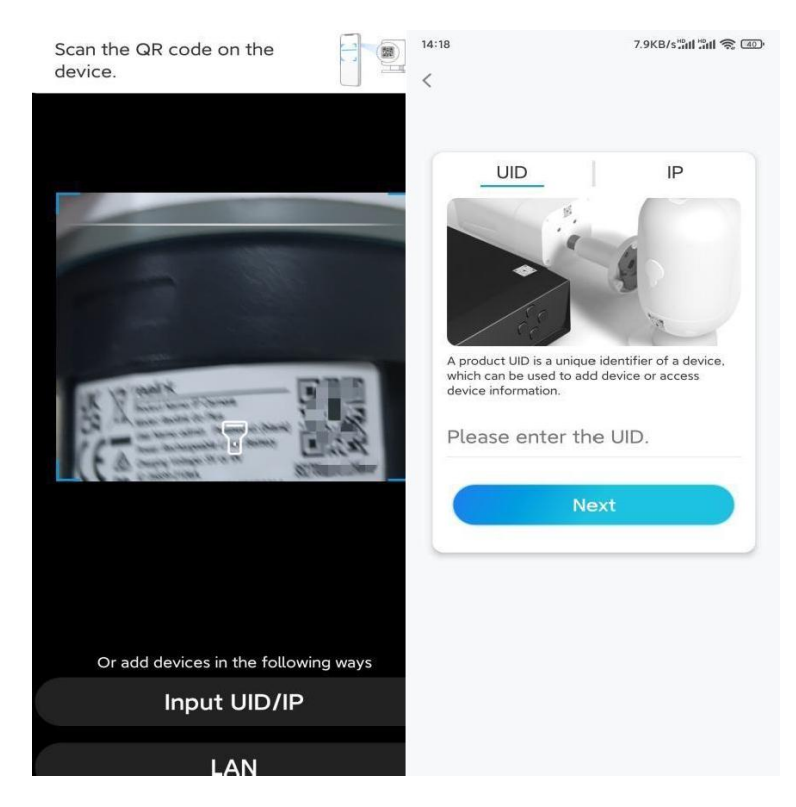

Стъпка З.Създайте парола за вход и наименувайте вашата камера. След това докоснете Next.

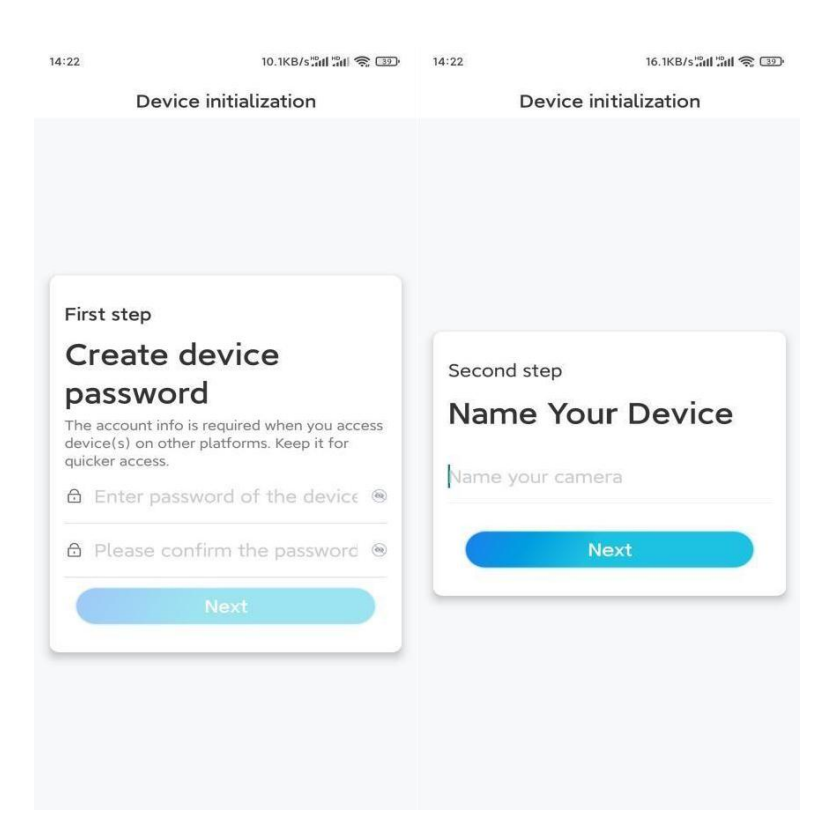

**Стъпка 4:** Прочетете бележката и след това натиснете **Finish**, за да завършите инициализирането на вашата камера. Сега инициализирането е завършено и можете да я монтирате на желаната позиция.

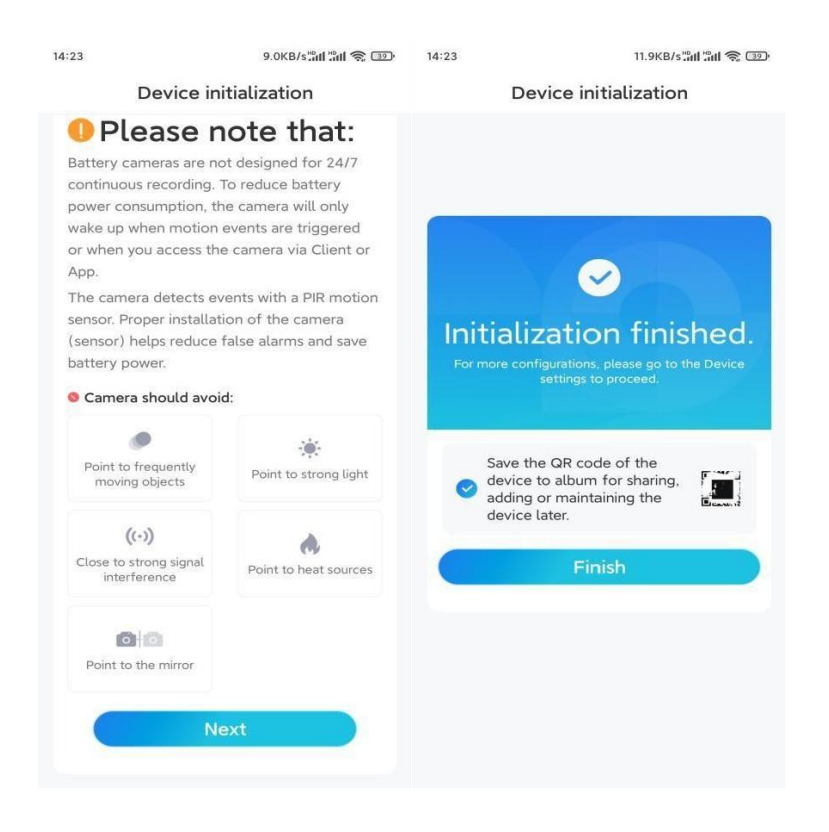

Инсталиране на камерата и соларния панел

• За по-добро разпознаване на движение се препоръчва да позиционирате камерата перпендикулярно на очакваното движение на дивата природа.

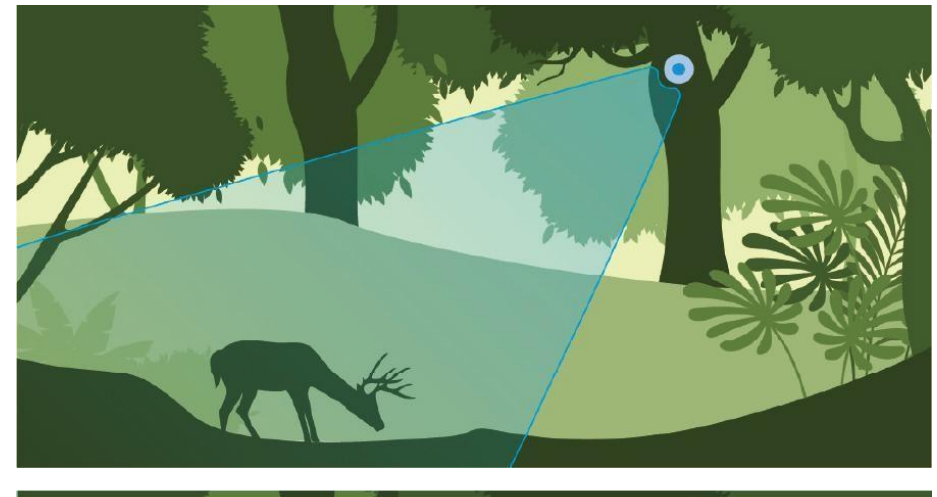

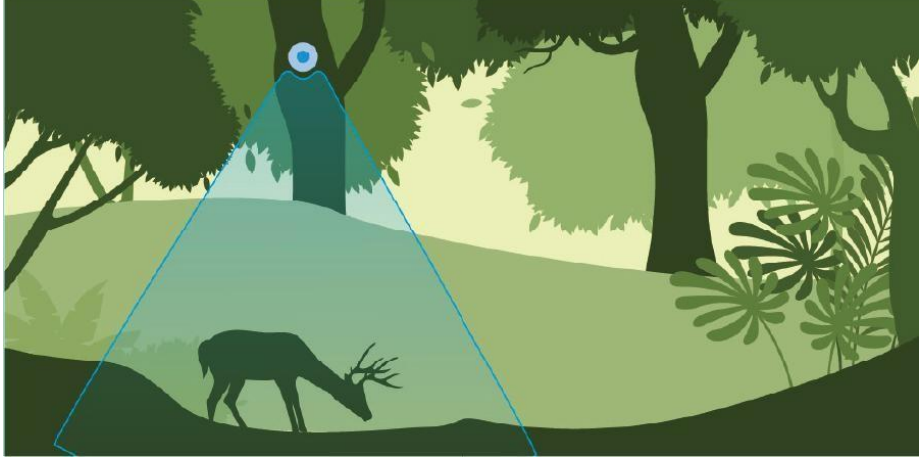

 Препоръчително е да инсталирате камерата на около 2 метра (7 фута) над земята, за да увеличите максимално обхвата на откриване на PIR сензора за движение.

Забележка: Монтирайте камерата там, където има малко дървета, за да осигурите по-добро наблюдение.

Инсталиране на камерата върху равна повърхност

**Стъпка 1:** Ако инсталирате върху дървена повърхност, задръжте защитната стойка на място и я завийте директно в стената.

Ако монтирате върху зидана повърхност като гипсова замазка или тухла, пробийте дупки под лек ъгъл в съответствие с шаблона за монтажен отвор, след което поставете дюбели, преди да завиете защитната стойка в стената.

Забележка: Избягвайте използването на бормашини, които могат да повредят скобата.

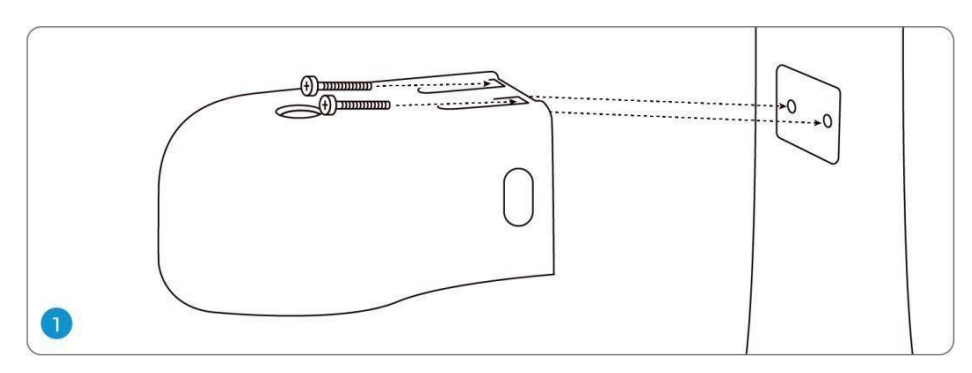

Стъпка 2: Поставете камерата в скобата, уверете се, че дупката на стойката се подравнява с отвора за антената и порта за зареждане, както е показано на снимката.

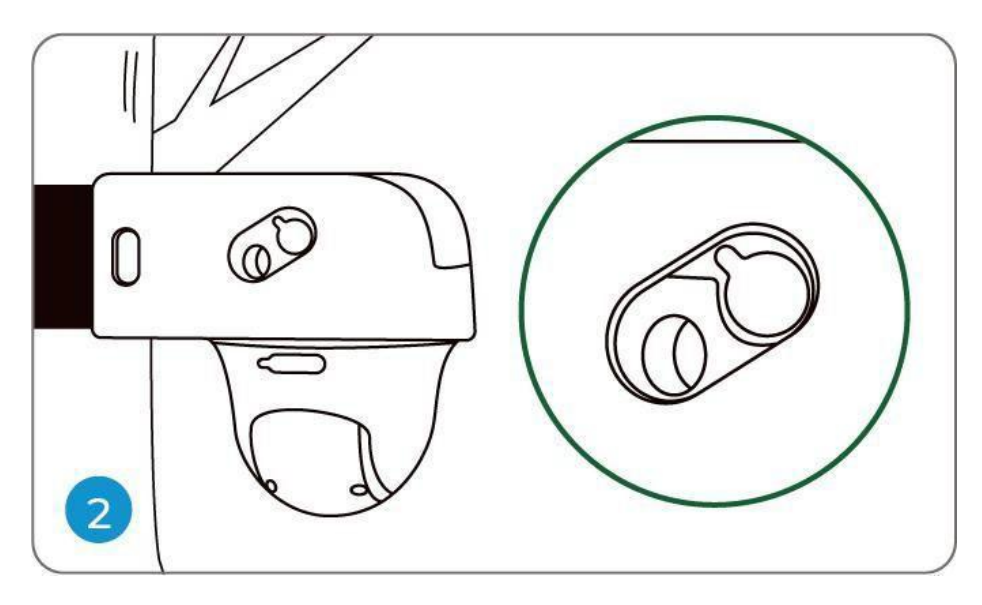

Стъпка 3: Отворете гумената тапа в горната част на стойката и закрепете камерата с шестостенния ключ, след което я затворете здраво.

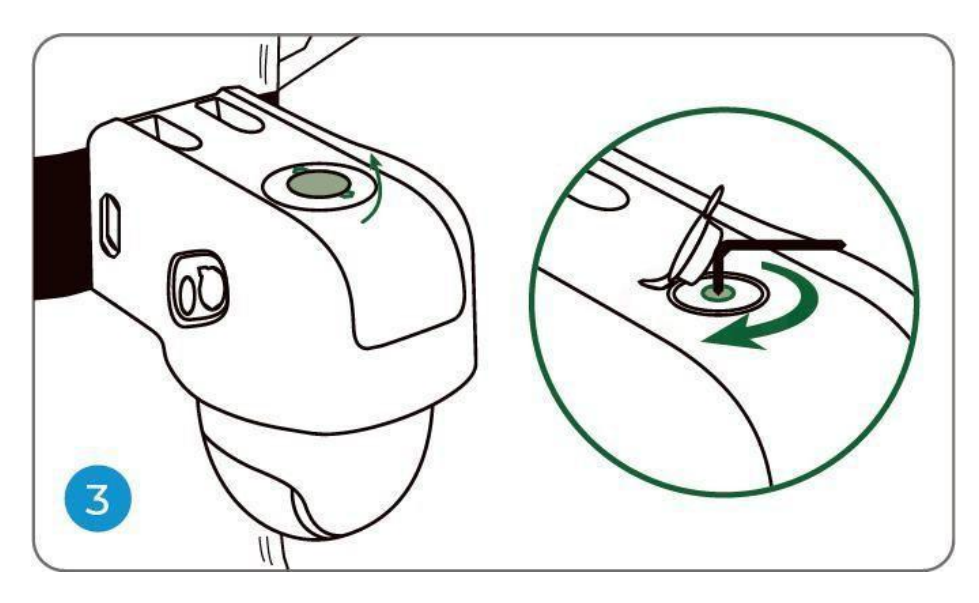

Стъпка 4: Инсталирайте антената към камерата.

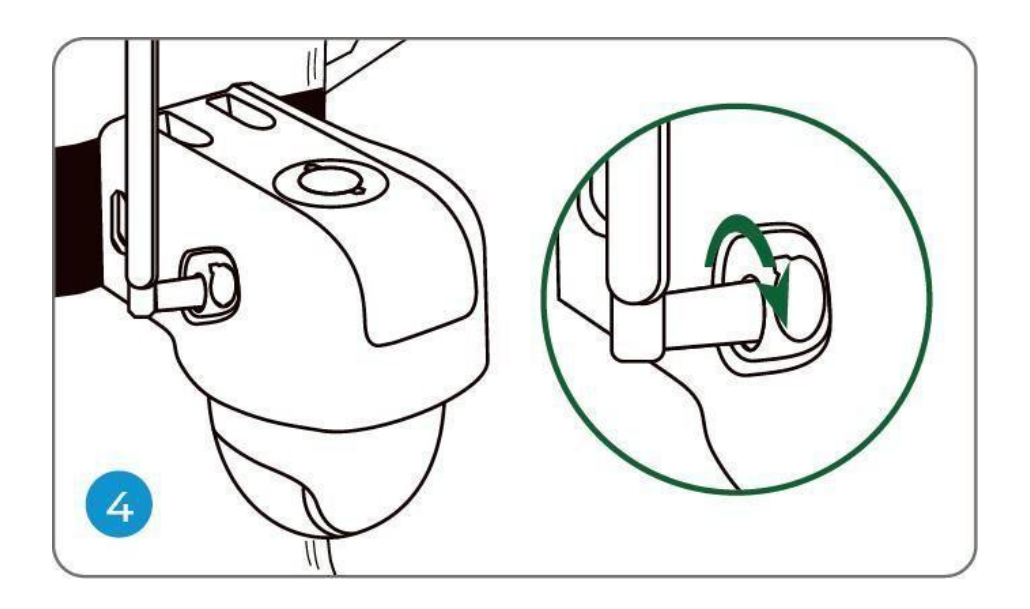

# Инсталиране на камерата върху дърво/ стълб

Прекарайте предоставената лента през стойката и я закрепете към дърво.

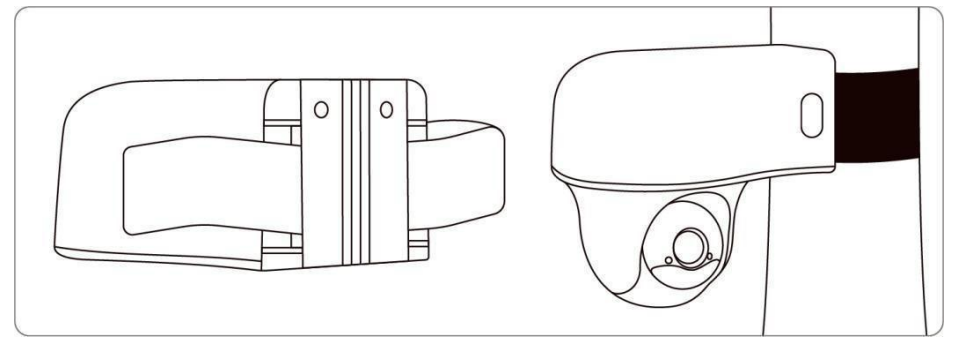

**Забележка:** Най-добрият начин да инсталирате камерата е да я инсталирате с главата надолу, за да предотвратите навлизане на вода в отвора на микрофона.

## Инсталиране на соларния панел

**Стъпка 1:** Моля, изберете място за вашия слънчев панел, което получава най-много слънчева светлина през цялата година. Соларният панел на Reolink се нуждае само от няколко часа пряка слънчева светлина, за да захранва достатъчно камерата ви ежедневно. Количеството енергия, което слънчевият панел може да произведе, се влияе от метеорологичните условия, сезонните промени, географското местоположение и т.н.

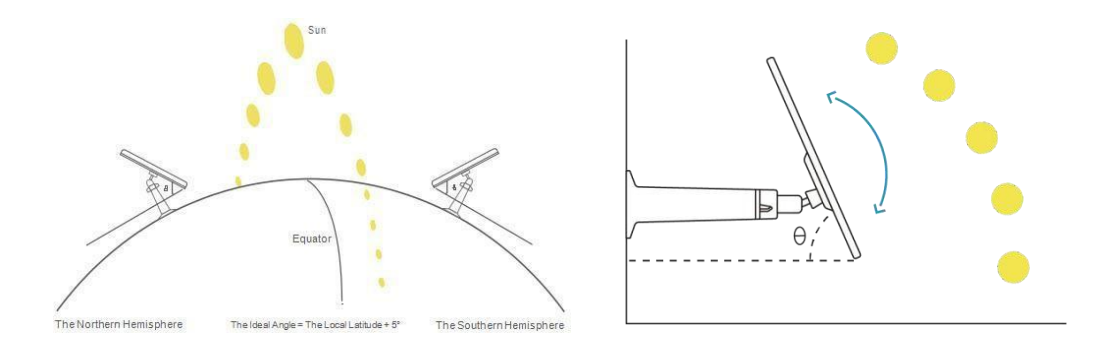

Стъпка 2: Монтирайте стойката с монтажния шаблон и винтовете, предоставени в опаковката.

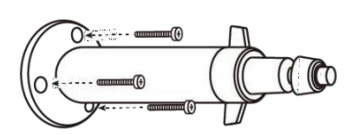

Като алтернатива можете да използвате ремъка и да закрепите слънчевия панел към дърво.

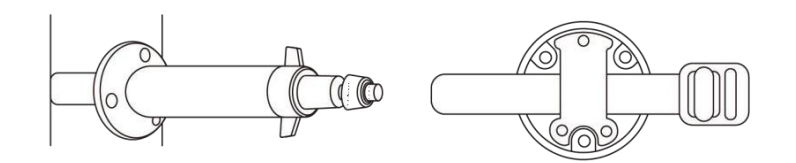

Стъпка 3: Поставете слънчевия панел в стойката и се уверете, че е здраво закрепен.

**Стъпка 4:** Разхлабете въртящият се ринг за регулиране на стойката и регулирайте ъгъла на слънчевия панел, за да получите най-директната слънчева светлина. След това затегнете отново ринга за регулиране, за да фиксирате панела.

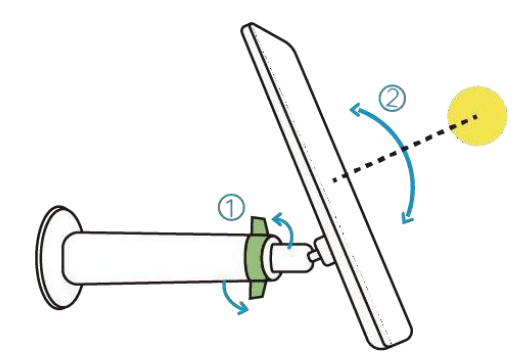

Стъпка 5: Свържете соларния панел към камерата с USB кабел.

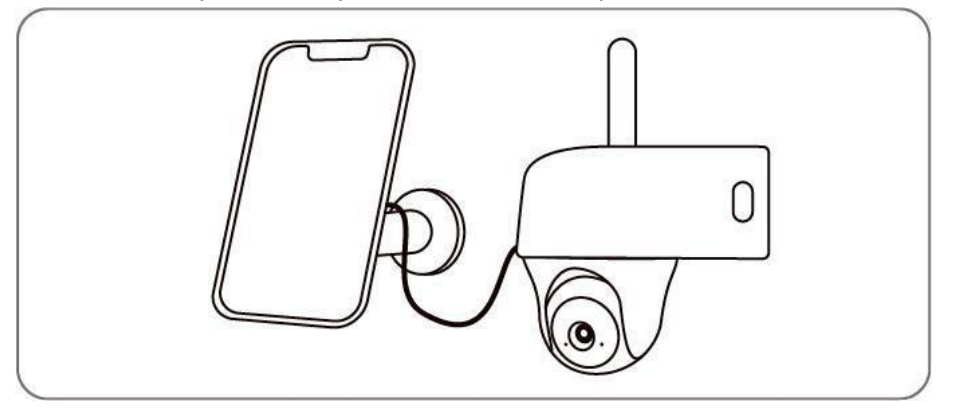

#### Бележки:

- Уверете се, че слънчевият панел не е блокиран. Ефективността на събиране на енергия спада драстично дори когато малка част от слънчевия панел е блокиран.
- Моля, не инсталирайте соларния панел напълно хоризонтално. В противен случай вашият слънчев панел може лесно да натрупа прах и други отпадъци. Препоръчително е да инсталирате слънчевия панел под ъгъл, за да получите най-директната слънчева светлина.
- Избърсвайте слънчевия панел редовно, за да отстраните прах или отломки.
- Моля, зареждайте батериите при температура между 0°С и 45°С (32-113°F). Соларният панел няма да зарежда камерата при температури под 0°С (32°F).
- Уверете се, че камерата е включена докрай и че водоустойчивият жичен капак предпазва интерфейса между камерата и слънчевия панел.